Accedere al portale online di tesseramento collegandosi al sito: <u>www.aicsnetwork.net</u> Inserire le credenziali della vostra associazione/società

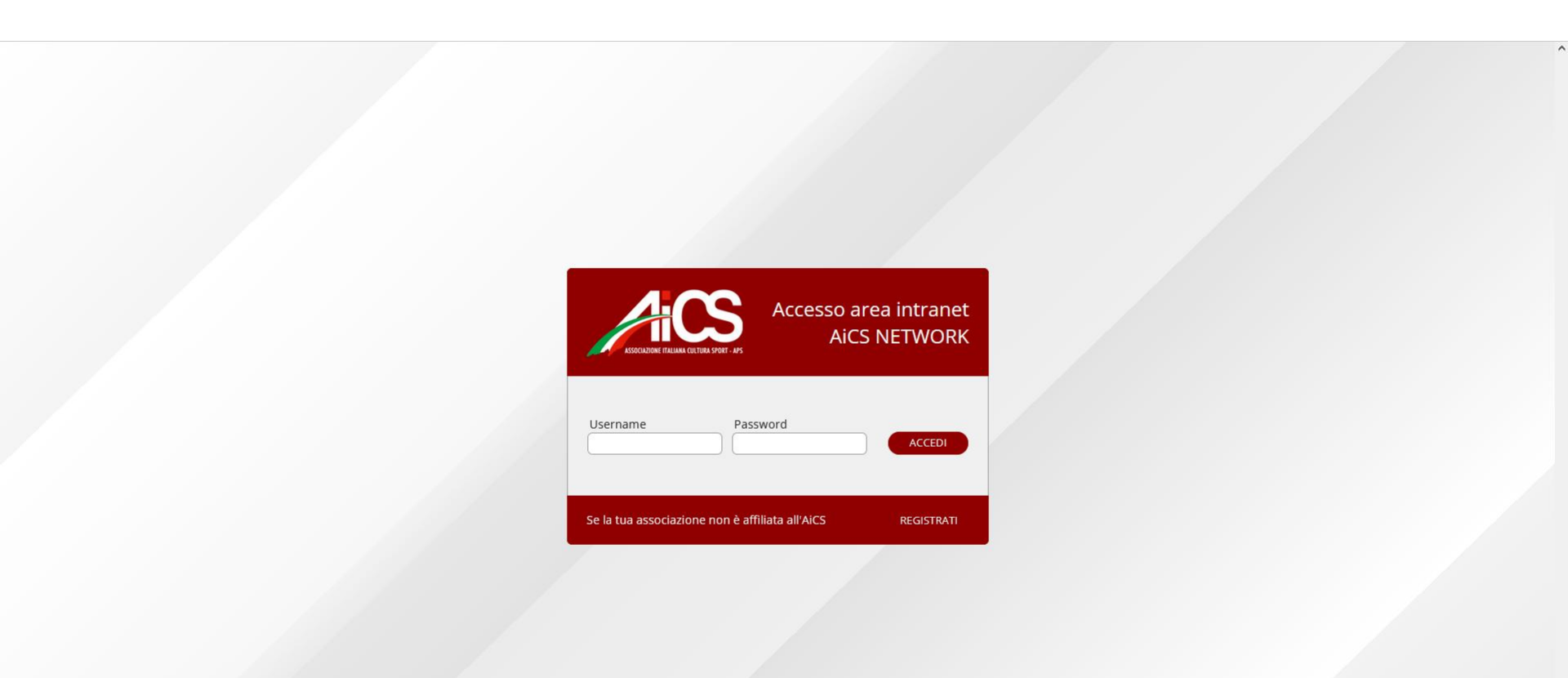

#### Posizionarsi con il cursore del mouse sulla scritta SOCI poi cliccare su TUTTI I SOCI

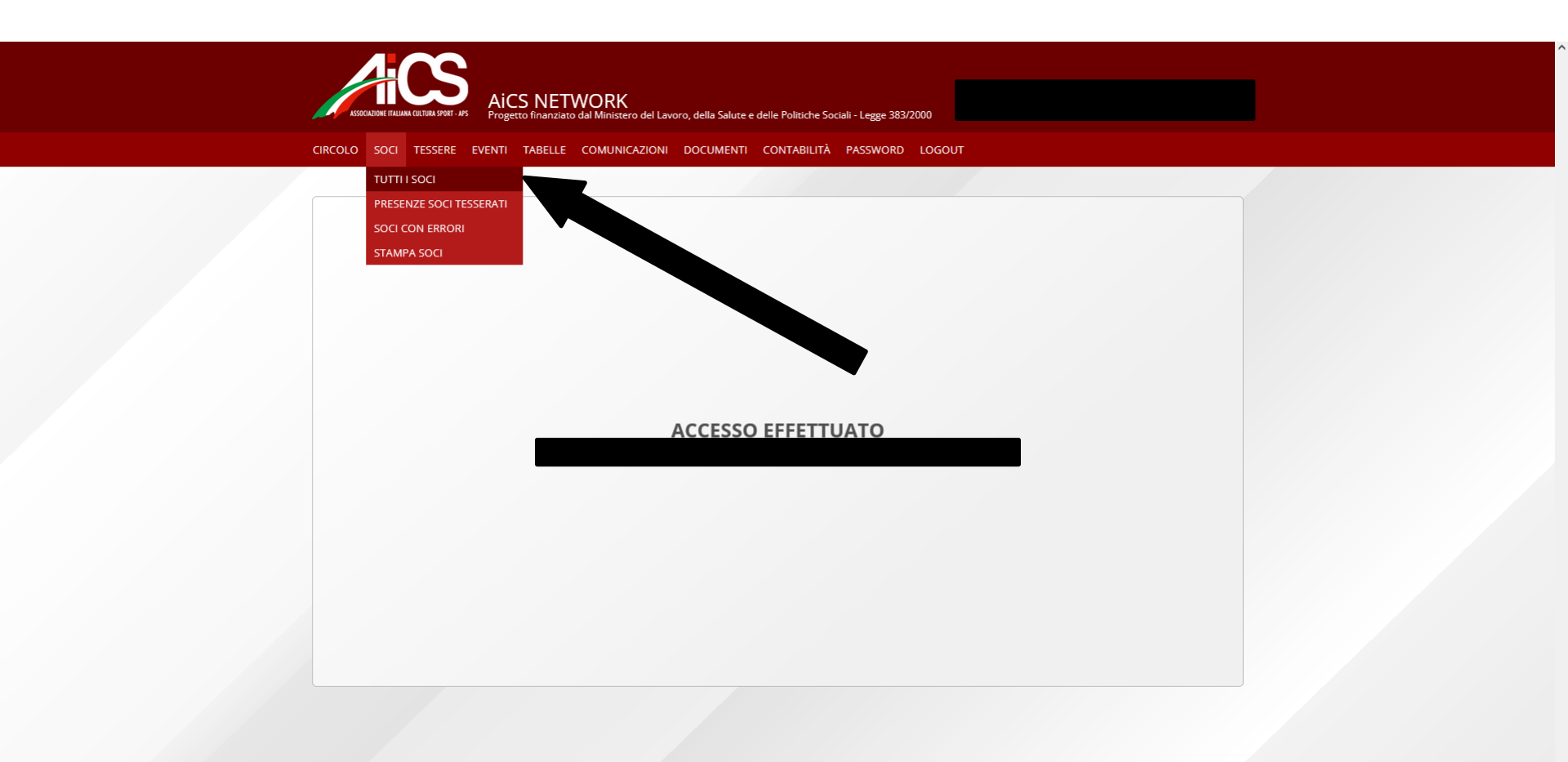

A questo punto vedrete la schermata con tutti i vostri tesserati in ordine alfabetico Potete da qui verificare il numero di tessera, la data del rilascio e la data di scadenza Per scaricare la tessera virtuale dovete cliccare sull'icona a forma di foglio (pulsante visualizza) posto in fondo a destra del singolo nominativo

| ACS                                       |                                                             |                                                     |                     |                      |        |  |
|-------------------------------------------|-------------------------------------------------------------|-----------------------------------------------------|---------------------|----------------------|--------|--|
| ASSOCIAZIONE ITALIANA CULTURA SPORT - APS | AICS NETWORK<br>Progetto finanziato dal Ministero del Lavor | o, della Salute e delle Politiche Sociali - Legge : | 383/2000            |                      |        |  |
|                                           | ENTI TABELLE COMUNICAZIONI                                  | DOCUMENTI CONTABILITA PASSWO                        | RD LOGOUT           |                      |        |  |
| Codice Tipo Affiliazione                  | Scadenza Anno Denomii                                       | nazione circolo Indiriz                             | 20                  | Comitato provinciale |        |  |
| ANAGRAFICA 1 ANAGRAFICA                   | 2 INFO E LOGO SOCI DIRETT                                   | IVO ATTIVITÀ STATISTICHE ALL                        | EGATI POLIZZE       |                      |        |  |
| Nominativo                                | N° tessera Fil                                              | tro Tutti i soci 🔹 🔹                                | RA Νυονο socio 🕂 IN | IPORTA 📑 STAMPA L    | ISTA 🚔 |  |
| NOMINATIVO                                | IATO IL LUOGO DI NASCITA RES                                | IDENZA / DOMICILIO TESSER                           | A RILASCIO SCADENZ  | A TIPO STAMPA T      | D      |  |
|                                           |                                                             |                                                     |                     |                      |        |  |
|                                           |                                                             |                                                     |                     |                      |        |  |
|                                           |                                                             |                                                     |                     | Ξ                    |        |  |
|                                           |                                                             |                                                     |                     | Ξ                    |        |  |
|                                           |                                                             |                                                     |                     |                      |        |  |
|                                           |                                                             |                                                     |                     | Ξ                    |        |  |
|                                           |                                                             |                                                     |                     |                      |        |  |
|                                           |                                                             |                                                     |                     | Ξ                    |        |  |
|                                           |                                                             |                                                     |                     |                      |        |  |
|                                           |                                                             |                                                     |                     |                      |        |  |

Dall'anagrafica del nostro tesserato abbiamo la possibilità di scaricare la sua tessera in formato immagine (.jpg) cliccando sulla scritta SCARICA TESSERA A questo punto vi darà la possibilità di aprire il file o salvare la tessera nel PC

|                                               | AICS NETWOR                 | K                                   |                         |                           |                             |
|-----------------------------------------------|-----------------------------|-------------------------------------|-------------------------|---------------------------|-----------------------------|
| ASSOCIAZIONE ITALIANA CULTURA SPORT - APS Pri | ogetto finanziato dal Minis | tero del Lavoro, della Salute e del | lle Politiche Sociali - | Legge 383/2000            |                             |
| RCOLO SOCI TESSERE EVEN                       | ITI TABELLE COMUN           | NICAZIONI DOCUMENTI C               | ONTABILITÀ PA           | SSWORD LOGOUT             |                             |
| RCOLI > SOCI > VISUALIZZAZIO                  | DNE                         |                                     |                         |                           |                             |
| Codice Tipo Affiliazione                      | Scadenza Anno               | Denominazione circolo               |                         | Indirizzo                 | Comitato provinciale        |
|                                               |                             |                                     |                         |                           |                             |
| ANAGRAFICA 1 ANAGRAFICA 2                     |                             | CI DIRETTIVO ATTIVITÀ               | STATISTICHE             | ALLEGATI POLIZZE          |                             |
|                                               |                             | SCARICA TESSE                       |                         | A TESSERA 🛱 MODULO ADESIO | NE 🛱 MODIFICA 🖍 ELIMINA     |
| DATI ANAGRAFICI                               |                             |                                     |                         |                           | u                           |
| Cognome                                       | Non                         | ne                                  |                         | Sesso Alias               | Foto                        |
|                                               |                             |                                     |                         |                           |                             |
| Data di nascita Provincia                     | Luogo di nascita            |                                     |                         | Codice fiscale            |                             |
|                                               |                             |                                     |                         |                           | ,                           |
| RECAPITI                                      |                             |                                     |                         |                           |                             |
| Indirizzo di residenza / domicilio            |                             |                                     | Provincia               | Comune                    |                             |
| E-mail                                        |                             |                                     |                         |                           | Iscritto alla newsletter    |
|                                               |                             |                                     | )                       |                           | Si                          |
| Tel abitazione                                | Cellulare                   | Fax abitazione                      |                         | Tel ufficio               | Fax ufficio                 |
|                                               |                             |                                     | )                       |                           |                             |
| TESSERA                                       |                             |                                     |                         |                           |                             |
| N° tessera                                    | Tipo tessera                | Data rilascio                       | Data scadenza           | Tipo<br>Rinnovo           | Tessera sportiva Da stampar |
|                                               |                             |                                     |                         |                           |                             |
| INQUADRAMENTO                                 |                             |                                     |                         |                           |                             |

La tessera virtuale che avrete scaricato sarà in questo formato:

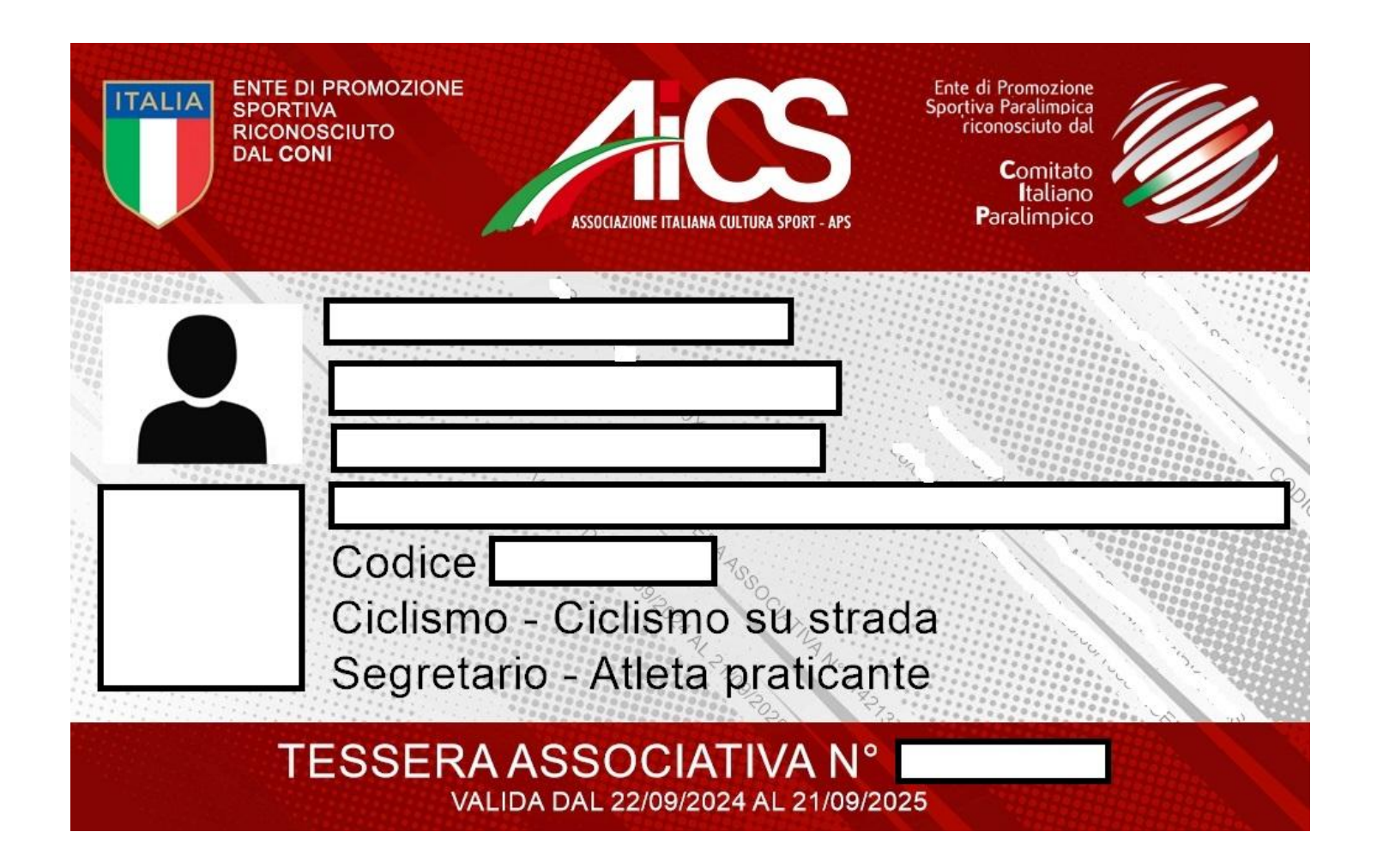

Se scaricate tutte le tessere virtuali AICS nel vostro pc, avrete la possibilità di stamparne più di una su ogni foglio, in base al programma che utilizzerete per l'apertura dei file immagine delle tessere. Ad esempio con il programma base Microsoft avete la possibilità di stamparne fino a 9 in un foglio. Il risultato finale risulterà così:

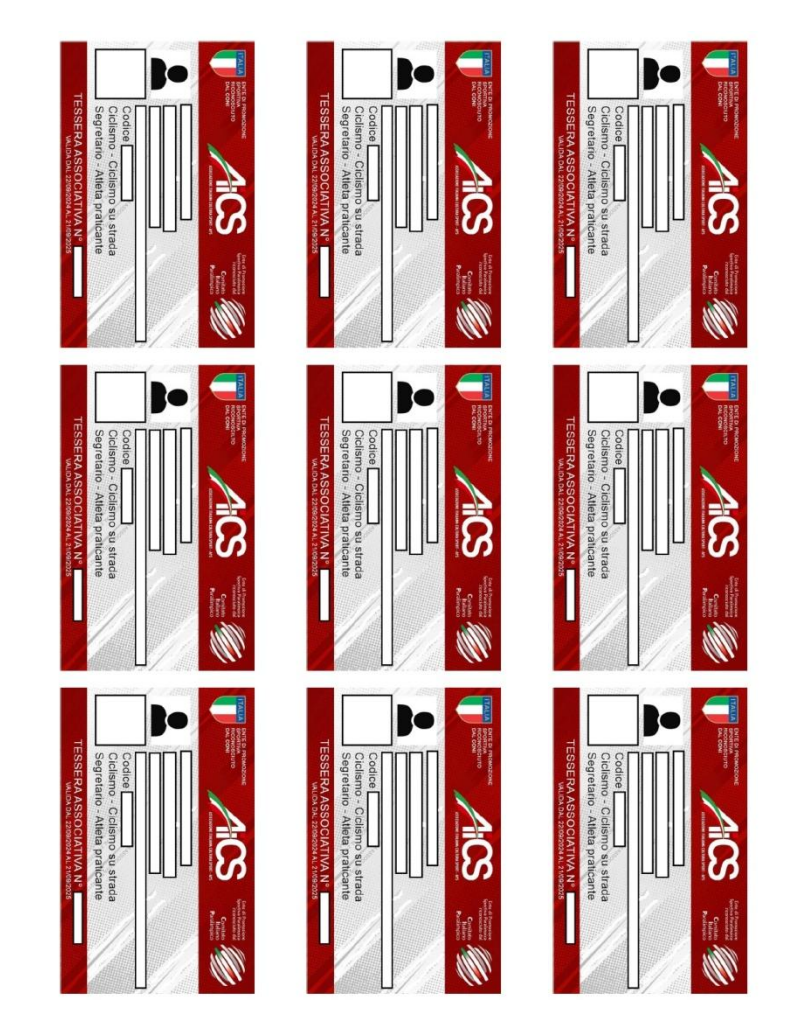

a breve la funzione sarà implementata nel portale di tesseramento